## TRANSFER TO BTC ACCOUNT:

Register here <u>https://block.io/</u> Create a new BTC account Transfer money to this account from here <u>https://testnet.coinfaucet.eu/en/</u> (The limit per day is limited to the output) Money should appear on your account here <u>https://block.io/</u> Then make a transaction to your Exscudo exchange BTC account Wait for transaction up to thirty minutes

## TRANSFER TO ETH ACCOUNT:

Go to http://faucet.ropsten.be:3001/

Enter your Exscudo exchange ETH account in the field "Enter your testnet account address" The transfer to the specified account is generated in section "Faucet queue" Wait a bit for confirmation.

1 ETH token will appear on your exchange account. You can get only one token for one account.

## TRANSFER TO EON ACCOUNT:

Make a registration here <u>https://eontechnology.org/testnet.html</u> Use this instruction for the following steps <u>https://blog.exscudo.com/exscudo/how-to-connect-to-the-eon-blockchain-testnet-comprehen</u> <u>sive-instruct</u> ... At last make a transaction to your exchange account from downloaded terminal.

Resources https://block.io and https://eontechnology.org/testnet.html